## คู่มือการแจ้งเรื่องร้องเรียนผ่านช่องทางหน้าเว็ปไซต์มหาวิทยาลัยเทคโนโลยีราชมงคลล้านนา

๑. ผู้ร้องเรียนสามารถเข้าทางหน้าแรกของเว็ปไซต์มหาวิทยาลัย (<u>www.rmutl.ac.th</u>) แล้วคลิกที่หัวข้อรับเรื่อง ร้องเรียนตามตัวอย่างรูปภาพที่แสดง

a sheeda ( intentiveer-methacth a costina ~ 000 uch: dijnuna u22 21 โครงการสมมหาวาทหวาม พังธรรมทุก สุปกระวดปี 0 magazipin 2:00.000 04 แล้งผู้สิ่งสามา essurorwore Wassa co 19 Insati asian ø O 0 nn. 16 โครงการธรรมการพราช พิงธรร สุขโอตงคอบ Ð an. **private** ........ Sof ú'no Allacons/Unitedeeneonstructuredeeneo Senna sucho uerdnerulaconita, esclad la societta dee ethanes; sumaders COLUMN STATE the Part 8 เกี่ยวกับแห่งวิทยาล์ ໂທຍການປະທາຮົງຮ່ວຍໃຈ ປອກຮັບໃນໃຫ້ແຜ່ນວນ ເພື່ອບໍ່ໄປເຕັ້ນເຮັ້ນກາຍຄື รณสัทรมชี ลงกับร่วม 1 หม่วยกาม เปลารวังการกรีษากระดังกามส่วน รางวิลเกิดรกิด . and hit ophistowed Disc Q dodaist B munscolooput ใครงารมวยต้นไป เพิ่มหมู่ใหม่ป่า อยู่ใหม่ป รองใหรวดใจบรามวิที่พ. an faxfooloofau โครงการอบรบเหล่าสุรรมตรีขมความหรือ หลาศัยเภามูกการ เพื่อรองรับการตำแ ALC: N El doda-atumu 10 - 1 - 1 - A CONTRACTOR INCOME O name

๒. คลิกปุ่มรับเรื่องร้องเรียนตามตัวอย่างรูปภาพที่แสดง

| Grednen deolo - medimens - uturestudado                                           | k/- mstrun- mu-istochu- 🌢 trodhan - 🕭 a-6P                                                                                                    |
|-----------------------------------------------------------------------------------|----------------------------------------------------------------------------------------------------|
| เรื่องของเรียน                                                                    |                                                                                                    |
|                                                                                   | fucfiedSouther                                                                                                    |
| sumstandur                                                                        |                                                                                                    |
| mmBullee<br>2016-05-34 23 04 23                                                   | สารปกรริมาระบบ (สารประกาณสารประกาณสารประกาณสารประกาณสารประกาณสารประกาณสารประกาณสารประกาณสารประกาณสารประกาณสารป                                                                                                    |
| danadianAnarie<br>ana-ta ak anita a                                               | ecolorisection - device - ecolorisection - ecolorisection |
| ที่มีประสารเป็นเสียงของร้องชื่อเป็นของชื่อเป็นได้ไปวิธุรภัพ<br>วิธีเติดอาสาวารร   | nonformanot contaction - underschedungen<br>understmet - zumme                                                                                                    |
| mininihodoninidh<br>2014-01-13-01-43-47                                           | Roberts - characteristics                                                                                                    |
| หวามสีเรงกติโอกามสอบที่เสียงพร้างงานเหติดเกลีย ครึ่งกับ2660<br>3812 69 28 2015 28 | nnauraih Dissionarian waka alba Sadich<br>adar sanar                                                                                                    |
| of man                                                                            | contraining (                                                                                                    |
| สวธิลต้องร้องสมุญ                                                                 |                                                                                                    |
| megdolaadifictemi<br>Mooloesentike NormanDalegrypmidte geeneet                    | meditations/Sourcess/April 1000000000000000000000000000000000000                                                                                                    |
| การวังชื่อจัดว่าม<br>หรือมากพระ การป. 4. ปราการและปรากระการกระดาษท                | การได้สะมีการมองเวิทะนักที่<br>กรุ่มจะมีการแหน่น จะได้เกิดการมีเหตุมีเหตุมีเหตุมีเหตุมากการเหตุมากการเหตุมาก                                                                                                    |
| ent to an information from                                                        | dode a                                                                                                    |

m. กรอกข้อมูลผู้ร้องเรียน (ในส่วนนี้จะไม่มีการเปิดเผย) เพื่อใช้เป็นข้อมูลในการติดต่อกลับและแจ้งผลการ ดำเนินการข้อร้องเรียนให้ผู้ร้องเรียนรับทราบตามตัวอย่างรูปภาพที่แสดง

| development where we are a service of the second second se | dalla e malhers e enerelare | n= anniwr                                                                                                    | 5++# C                         |              |
|----------------------------------------------------------------------------------------------------|-----------------------------|----------------------------------------------------------------------------------------------------|--------------------------------|--------------|
| dadadeu - smettefastinetes                                                                                                    |                             |                                                                                                    |                                |              |
| dodoateu                                                                                                    |                             |                                                                                                    |                                |              |
| fogfautin                                                                                                    |                             |                                                                                                    |                                |              |
| principal distribution of the second second se                                                                                                    |                             |                                                                                                    |                                |              |
| Angellanding                                                                                                    |                             |                                                                                                    |                                |              |
| narGradiothi                                                                                                    |                             |                                                                                                    |                                |              |
| that                                                                                                    |                             |                                                                                                    |                                |              |
| desta de sta catal                                                                                                    | For an address              |                                                                                                    | 1.000                          |              |
| international states                                                                                                    | matteries .                 | -                                                                                                    | vantus                         |              |
| - non-                                                                                                    |                             |                                                                                                    | statuments in the s            |              |
| 1.0000000000000000000000000000000000000                                                                                                    |                             | 1                                                                                                    | energianthonalati amanolahatit | Americaniste |
|                                                                                                    |                             |                                                                                                    |                                |              |
|                                                                                                    |                             |                                                                                                    |                                |              |
|                                                                                                    |                             | 0                                                                                                    |                                |              |
|                                                                                                    | Shufatamanizficitatives     | distribution in the second                                                                                                    |                                |              |
|                                                                                                    |                             | and the second second se |                                |              |

 ๔. เลือกหัวข้อเรื่องที่ต้องการร้องเรียนและกรอกรายละเอียดของเนื้อหาที่ต้องการร้องเรียนตามตัวอย่าง รูปภาพที่แสดง

| Biedaan deola - maa     | Alexania – urbakosalikaa | adolla + mutrari +            | + presetter une | • mailson + | Retir       | ¢                          | <u>900</u>   |
|-------------------------|--------------------------|-------------------------------|-----------------|-------------|-------------|----------------------------|--------------|
| daelaodau / moutodoutoo | dos                      |                               |                 |             |             |                            |              |
| ารื่องร้องเรียน         |                          |                               |                 |             |             |                            |              |
|                         | fojfartoj                |                               |                 |             |             |                            |              |
|                         | 9682626005444            |                               |                 |             |             |                            |              |
|                         | fagiliantes              |                               |                 |             |             |                            |              |
|                         | sardroceme               |                               |                 |             |             |                            |              |
|                         | that                     |                               |                 |             |             |                            |              |
|                         |                          | -                             |                 |             |             |                            |              |
|                         | rogarderspecting         | Frenchedung eineren           |                 |             |             | desired                    |              |
|                         | -cone                    | installing to an address      |                 |             |             | Allastine L Avi I          |              |
|                         | reindededautini          | institution (not institution) |                 |             | und-to-then | dail arises also also also | eathigh (he) |
|                         |                          | diside v                      |                 |             |             |                            |              |
|                         |                          |                               |                 |             |             |                            |              |
|                         |                          |                               |                 | 1           |             |                            |              |
|                         |                          | Avial distanced               | ialudă 🥵        |             |             |                            |              |
|                         |                          |                               |                 |             |             |                            |              |

ผู้ร้องเรียนสามารถตรวจสอบสถานะและผลการดำเนินการทางหน้าเว็ปไซต์ของมหาวิทยาลัยตามหัวข้อ
 เรื่องที่มีการร้องเรียนตามตัวอย่างรูปภาพที่แสดง

| A HUMON                                                                                              | ninann -                  | mauSinsina ~                                         | umaisideolodoile ~                                                  | masilmuri ~                                                                        | wina Helperana ~                                                                   | - nuition                                                                                                    | R n-GP          |                                                                                      | 300                                                                                         |
|----------------------------------------------------------------------------------------------------|---------------------------|------------------------------------------------------|---------------------------------------------------------------------|------------------------------------------------------------------------------------|------------------------------------------------------------------------------------|----------------------------------------------------------------------------------------------------|-----------------|--------------------------------------------------------------------------------------|---------------------------------------------------------------------------------------------|
| การสมเ                                                                                               | ипосонало                 | รศึกษา                                               |                                                                     |                                                                                    |                                                                                    |                                                                                                    |                 |                                                                                      |                                                                                             |
| rivlutiona<br>2018-03-18                                                                             | กะมีชมใกงามพ<br>(17:37:8) | ร้องเรียนในกลังชันธง                                 | ດເນີນໄດ້ໄມບິສຸດທ້າຍ                                                 |                                                                                    |                                                                                    |                                                                                                    | Hodels          | odoodau mis                                                                          | สดง/การวิจังหลัการศึกษา<br>สมาระ : รังหาวิษัตรา                                             |
|                                                                                                    |                           |                                                      |                                                                     | 9                                                                                  | whitedu                                                                            |                                                                                                    |                 |                                                                                      |                                                                                             |
| one                                                                                                  | HU0.                      |                                                      |                                                                     |                                                                                    |                                                                                    |                                                                                                    |                 |                                                                                      | societado                                                                                   |
| Roboth                                                                                               | องร้องเรียน               | *                                                    |                                                                     |                                                                                    |                                                                                    |                                                                                                    |                 |                                                                                      |                                                                                             |
| msnatislundhflasums<br>Https://www.mut.ac.th/consistnitrategov/rangition_government                  |                           |                                                      |                                                                     | rosaeu/miss<br>https://www.m                                                       | msaeu/ms/Sowams/Frun<br>https://www.mvdl.ac.th/company/lookbogovy/lookbog_training |                                                                                                    |                 |                                                                                      |                                                                                             |
| ms3o6ofodoa<br>sttps://www.muttac.th/complem/category/procuement                                     |                           |                                                      |                                                                     | mal@u6msai                                                                         | moleusmaaaabedh<br>Maarijweeermaaabedhaaageeyeenea jaat                            |                                                                                                    |                 |                                                                                      |                                                                                             |
| cregitinewscience@ceeping.eventuation<br>tubincosim_lexeekinogetes/trailermo/ctrost form.even/cregit |                           |                                                      |                                                                     | Hoodo H.<br>Hoos//www.m                                                            | idioodia e<br>Hatas (/www.mudi.ac.th/constient/category/ather                      |                                                                                                    |                 |                                                                                      |                                                                                             |
|                                                                                                    |                           |                                                      | F                                                                   |                                                                                    |                                                                                    |                                                                                                    |                 |                                                                                      |                                                                                             |
| "UH1                                                                                                 | นกวายางัยเทย<br>อัตยาลัยน | R<br><sub>ในไลย์รางบอกสถ้านบ</sub><br>วัตกรรมเพื่อชุ | - 4<br>- 10<br>- 10<br>- 10<br>- 10<br>- 10<br>- 10<br>- 10<br>- 10 | มคามักสิกษา<br>ลักสูตรที่เป็นสอม<br>การิยาการมหาวิทยา<br>การมหาวิทยาลัย<br>เมลือค้ | âu                                                                                 | <ul> <li>ระบบ BPM</li> <li>ระบบราะเป็นบทลาง</li> <li>ระบบราะเป็นปกลาง</li> <li>ระบบราะเป็นปกลาง</li> <li>ระบบราะเป็นปกลาง</li> <li>ระบบราะเป็นปกลาง</li> </ul> | na<br>o<br>mw   | <ul> <li>Mildi</li> <li>FFR R</li> <li>ARIT</li> <li>Radio</li> <li>RMLIT</li> </ul> | egenvolterun<br>MUTL Channel<br>IMUTL Channel<br>IMUTL Channel<br>IMI 9725 MHz<br>L Libbary |
|                                                                                                    | 00                        | 000                                                  | andr<br>Inde                                                        | พาสังหาคไม่ไลยีตาย<br>ที่ - 0 5392 1444 -                                          | oovaalhuun i 128 n<br>Tinsans i O 5321 31                                          | สวดแก้ว ฉล้างเพื่อก อ<br>83                                                                                                    | เมือง จะเป็นงให | i soado                                                                              |                                                                                             |